TO: EPSON 愛用者

FROM: EPSON 客服中心

主題敘述: EPSON STYLUS PRO 4000, 4450, 4800, 4880 機器面板執行噴嘴檢 查和印字頭清潔動作

步驟 1、按右鍵" > - "(Menu)進入 Menu 選單。

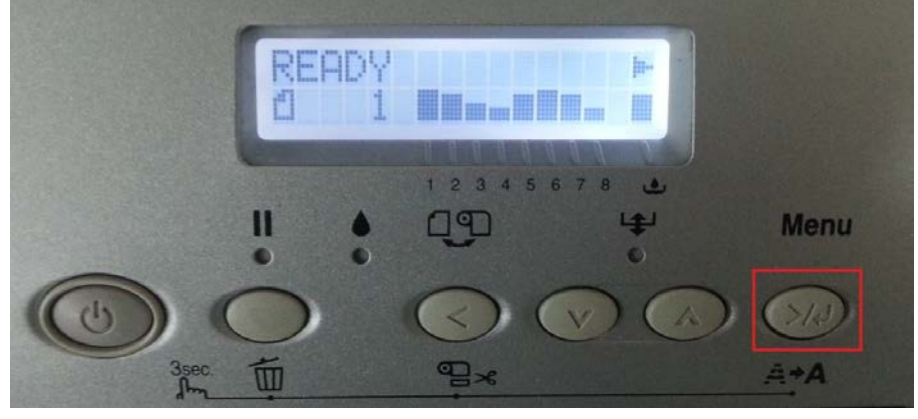

步驟 2、按向下鍵"~",選擇 TEST PRINT 按右鍵">4 "。

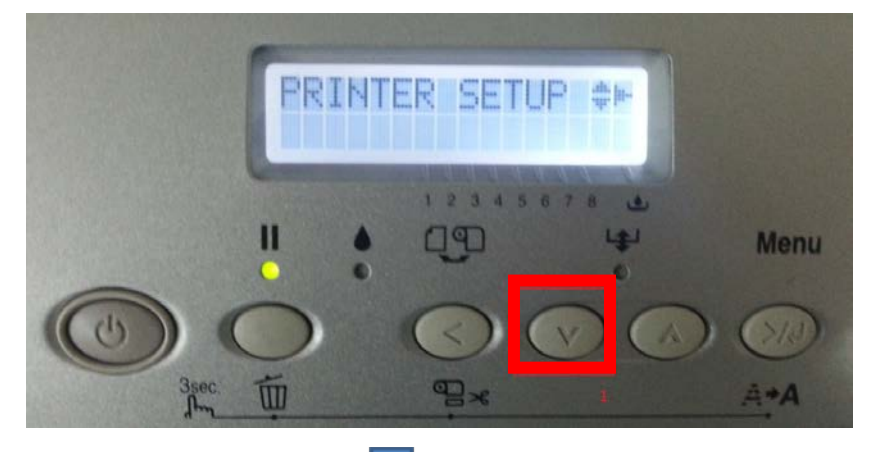

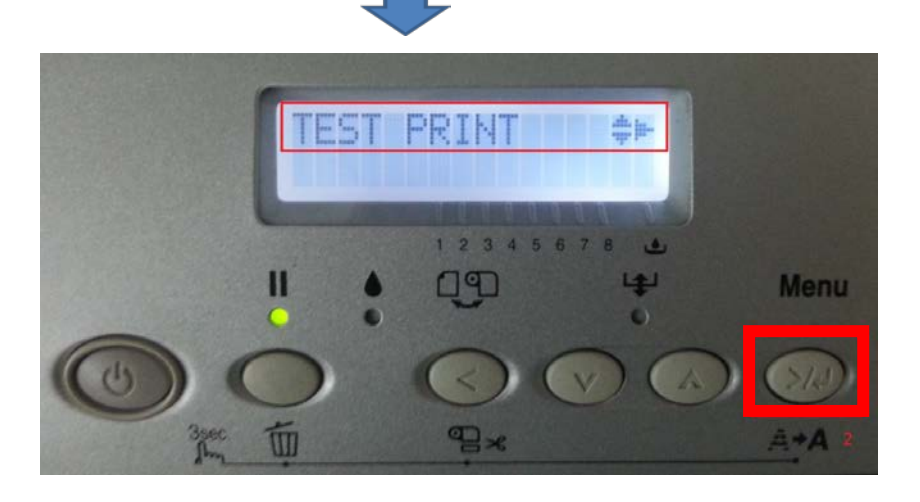

步驟 3、進入到 TEST PRINT 後,選擇到 NOZZLE CHECK,按右鍵">4", 看到 PRINT 選項後,再按右鍵">4",機器會列印噴嘴檢查表單。

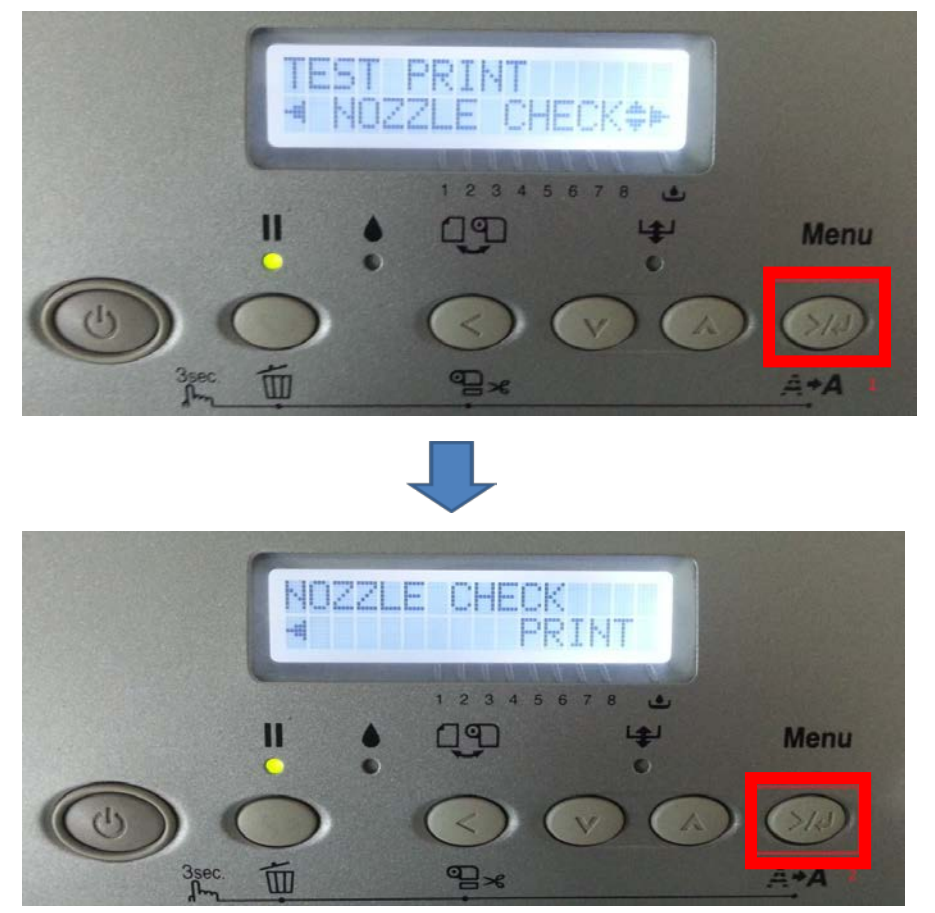

步驟4、檢查噴嘴檢查表單,若列印品質不良需執行清潔動作時,此系列機型分 兩種清潔模式:一般清潔/強力清潔。

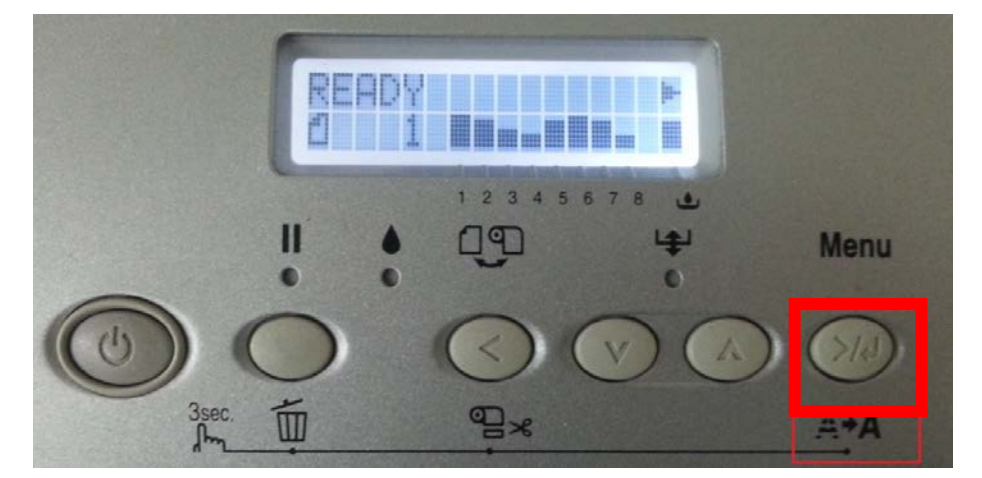

一般清潔:按右鍵">↓ "3秒後機器即會執行,如下圖。

強力清潔:需進入機器選單內執行(可參考步驟 5~6)。

\*執行清潔動作時,墨水和廢墨盒的存量至少要在5%左右

\*一般清潔連續執行第三次時,機器面板會轉成強力清潔畫面,煩請注意按鍵選 項不要按錯。

按左鍵" <"代表不要做強力清潔,按右鍵" >↓ "代表執行強力清潔。

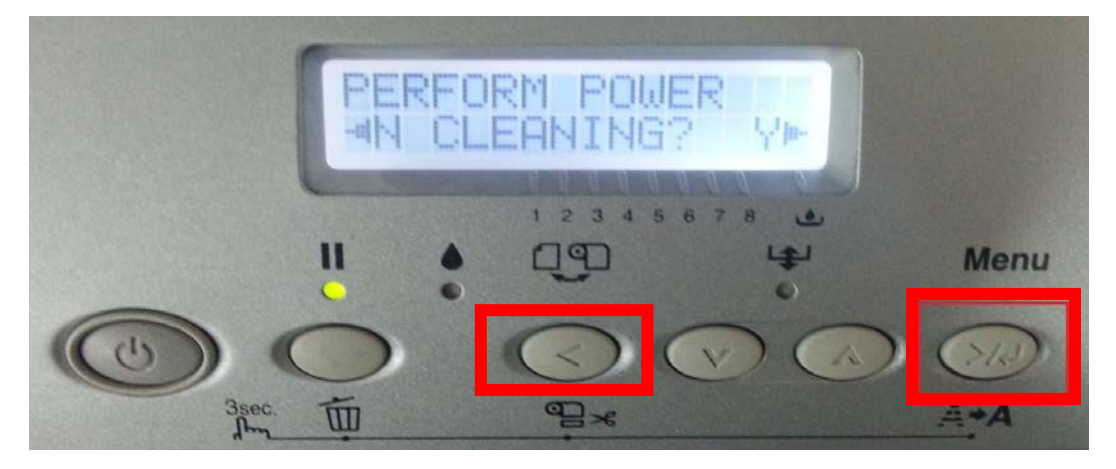

步驟 5、強力清潔操作方式,進入 Menu 選單後,按向下鍵"~"選到 MAINTENANCE,按右鍵">4 ",再按向下鍵"~"到 PWR CLEANING。

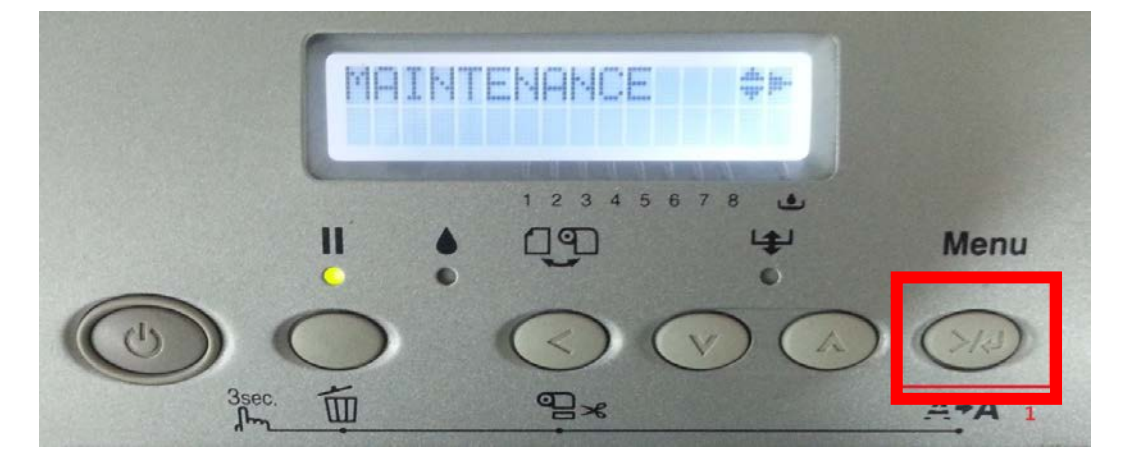

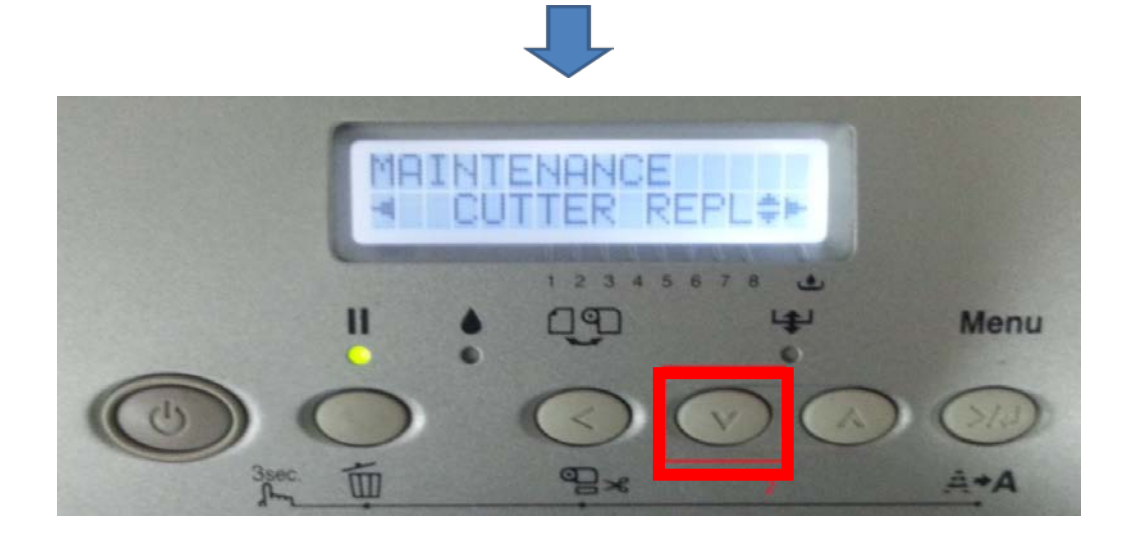

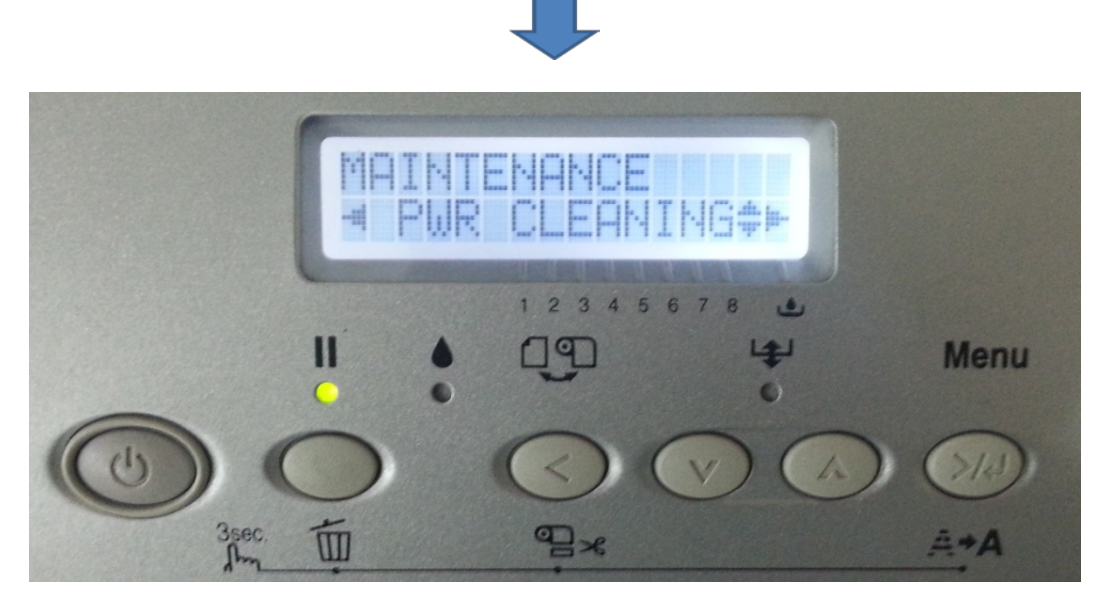

步驟6、按右鍵">↓",出現詢問畫面,再按右鍵">↓",機器即可執行強力清潔動作。

\*執行強力清潔動作,不可中斷要一次完成

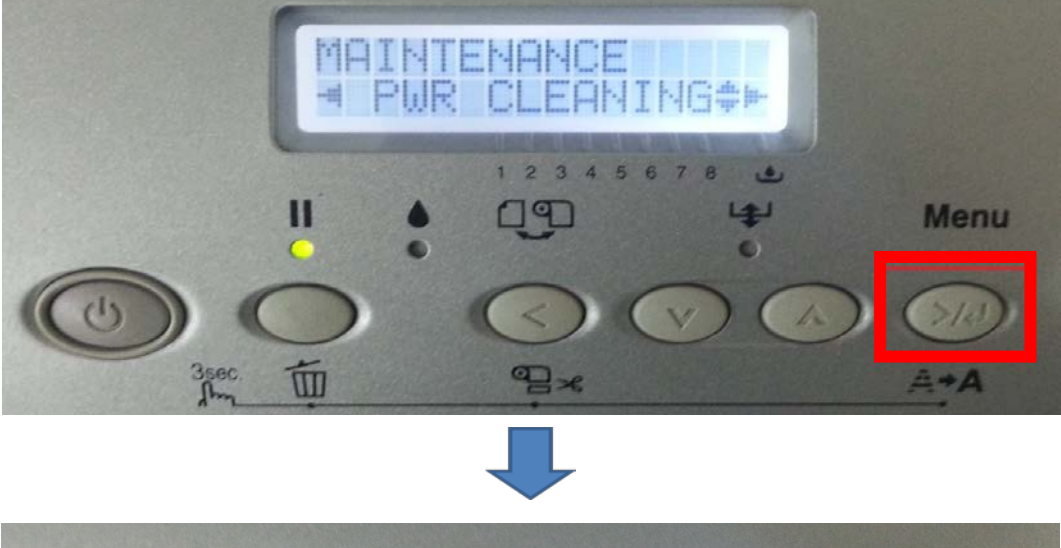

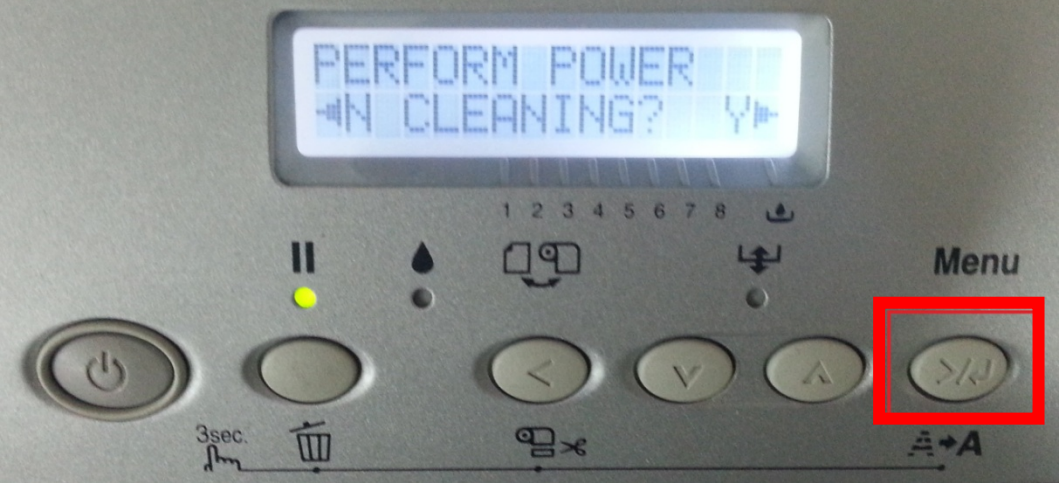